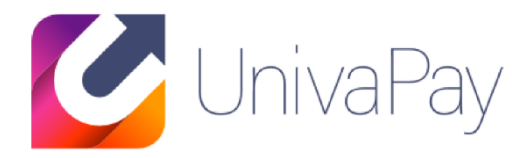

# 口座振替サービスシステム使用マニュアル

2020/03/01

## 株式会社ユニヴァ・ペイキャスト

| 東京オフィス  | 〒106-0032 東京都港区六本木3-16-35 イースト六本木ビル2階<br>TEL:03-6441-3400 FAX:03-5545-7520      |
|---------|---------------------------------------------------------------------------------|
| 大阪オフィス  | 〒550-0013 大阪府大阪市西区新町2-4-2 なにわ筋SIAビル3F<br>TEL: 06-6538-2060 / FAX: 06-6538-2030  |
| サポートデスク | TEL: 0570-035-672 ※IP電話・PHSの方 : 06-6538-2060<br>MAIL : ips-support@univapay.com |

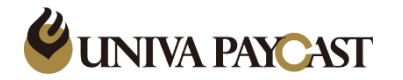

© UNIVA Paycast Limited

1. 「口座振替」 メインメニュー 2.預金口座振替依頼書の口座登録 3.口座データ検索と編集 4.振替データの作成 5.振替データのアップロード 6.振替データの変更 7.振替結果データの確認 8.設定 9.サポートデスクの問い合わせ先

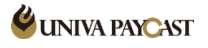

### 1.口座振替メインメニュー

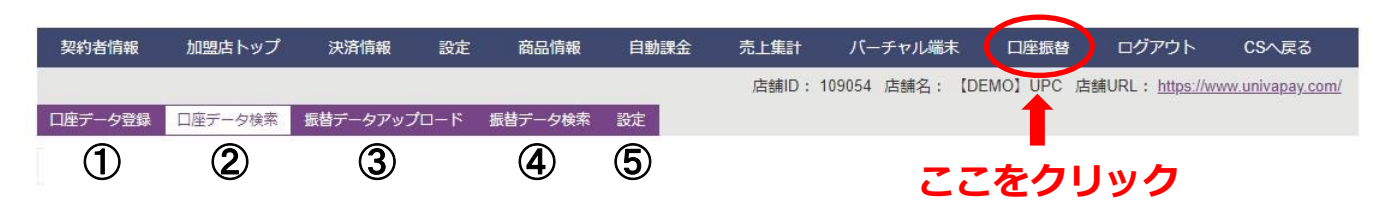

| 項目           | 内容                                                               |
|--------------|------------------------------------------------------------------|
| ①口座データ登録     | 預金口座振替依頼書で口座登録をするお客様の口座情報を登録する画面。<br>詳細は、2.預金口座振替依頼書の口座登録で説明します。 |
| ②口座データ検索     | 預金口座振替依頼書、かんたん登録で口座登録したお客様の口座情報を検<br>索・編集できます。                   |
| ③振替データアップロード | 毎月の振替データをアップロードする画面。<br>※アップロード作業をしないとお客様への請求がなされません。            |
| ④振替データ検索     | 当月振替分で既にアップロードしたデータと、過去の振替結果を確認する<br>画面。                         |
| ⑤ <b>設定</b>  | 登録メールアドレスなど各種設定画面。                                               |

## 2.預金口座振替依頼書の口座登録

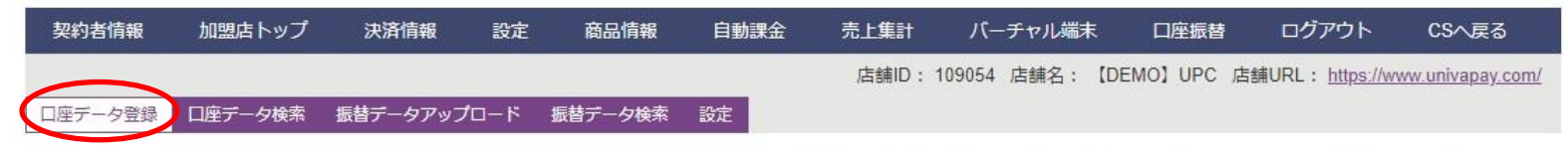

ロ座データの登録は、実際に回収した預金口座振替依頼書(以下、依頼書)のお客様情報を入力下さい。また、回収した依頼書の原本は、スケジュールに沿って弊社までご郵送下さい。 依頼書を取得されずに口座データのみ登録されても、金融機関の承認は得られていないので、口座振替ができません。(振替エラーとなります) <u>依頼書送付期限に関して</u>

|                                  | <b>座データ登録</b>                 |                        |                                               |
|----------------------------------|-------------------------------|------------------------|-----------------------------------------------|
| 会                                | 員情報                           |                        |                                               |
|                                  | 会員習                           | 昏号 000001              | (半角英数字)                                       |
|                                  | 座情報                           |                        |                                               |
|                                  | 銀行コー                          | - K                    | (半角数字) ※4 桁必須                                 |
| ㅋ┍포모사카서수妆수                       | 銀行<br><b>坦日 へ</b>             | ī名 UPC銀行               |                                               |
| 山座番号か/桁木両の<br>頭に「0」を足して7枚        | 场合<br>友店して下さい<br>たして下さい       | - <mark> </mark> ~ 123 | (半角数字)※3桁必須                                   |
|                                  | 現金和                           | 1月 🛛 🖲 普通 🔘 当座         |                                               |
|                                  | 口座者                           | 皆号 1234567             | (半角数字) ※ 7 桁必須                                |
|                                  | 口座名                           | 1.50° アペイキャスト          | (半角か) ∞姓名間のスペースは不要です                          |
| 【注意】<br>口座データを登録して<br>受理されていないと引 | こも、金融機関で振替依頼書カ<br> 落としに失敗します。 | ☆ 登録                   | ゆうちょ銀行の場<br>銀行コード:990<br>支店コード:記号<br>口座番号:一番後 |

## 3.口座データ検索と編集①

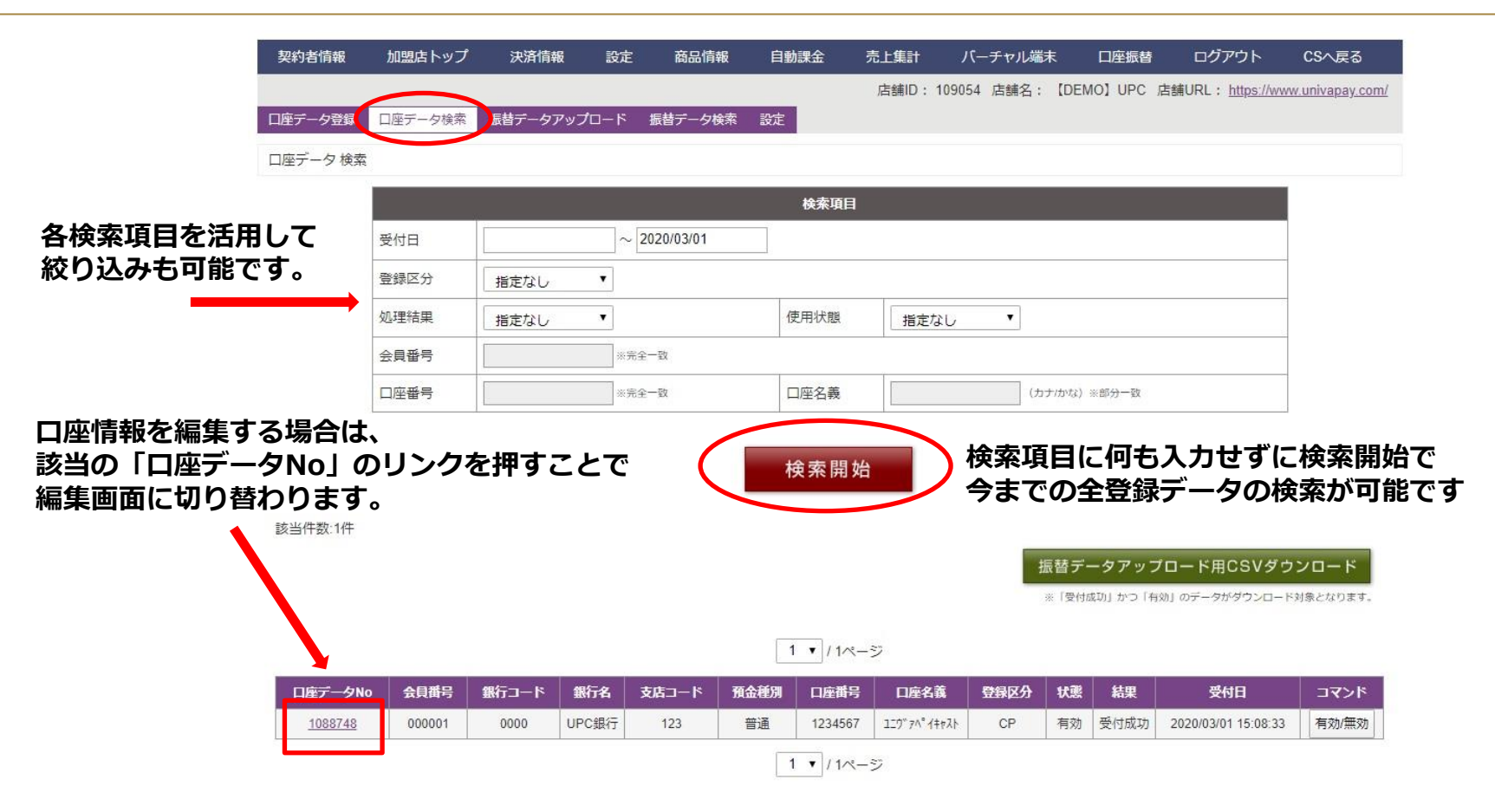

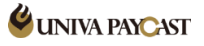

### 3.口座データ検索と編集②

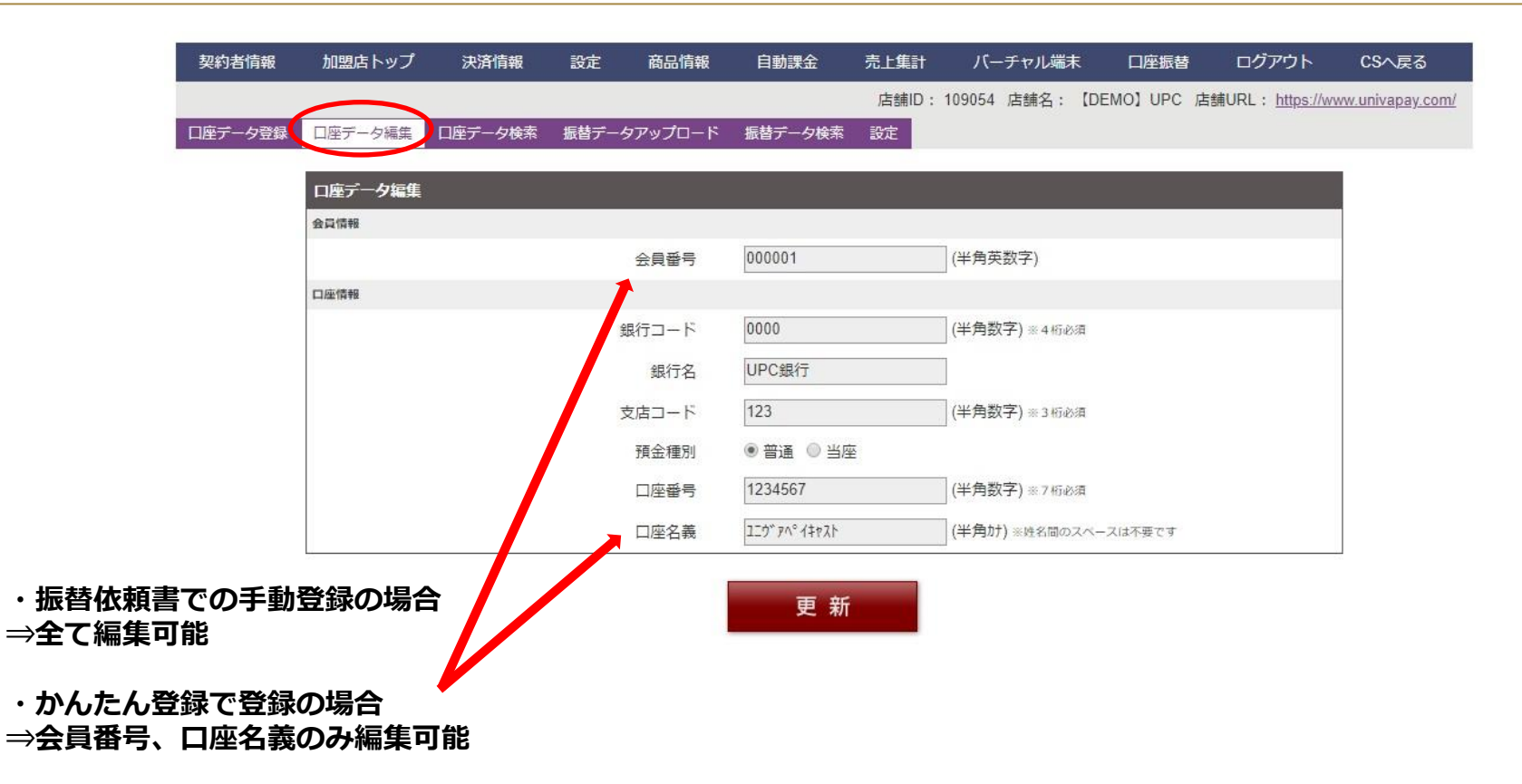

## 3.口座データ検索と編集③

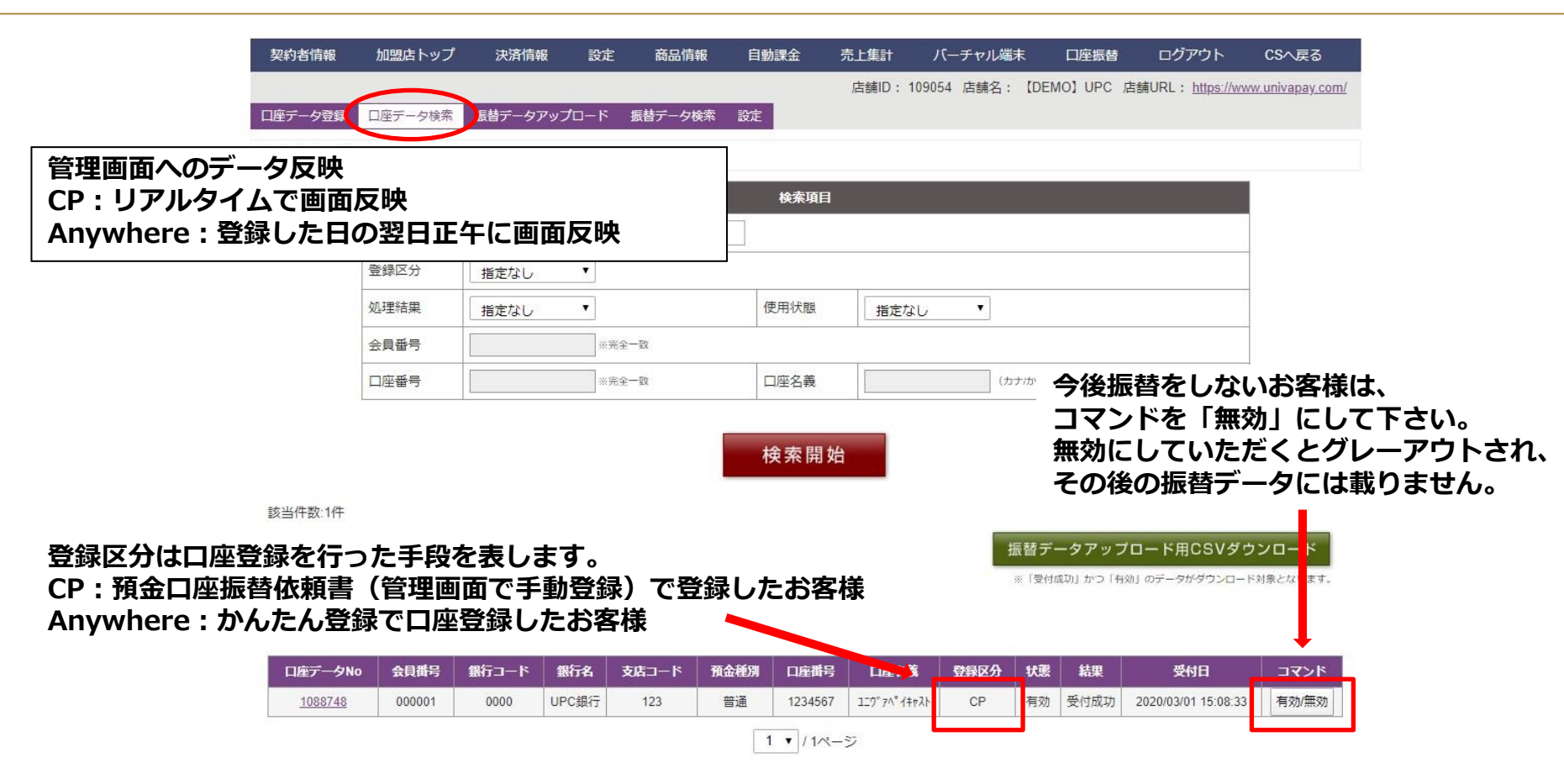

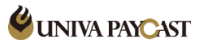

| 契約者付<br>口座データ<br>口座データ        | 市報 加盟店トップ<br>プ登録<br>口座データ検索<br>受付日<br>では互び | 決済情報<br>底替データアップ | 設定<br>プロード 1    | 商品情報<br>振替デーク検索 | 自動課金設定 | 売上集計<br>店舗ID:1 | バーチャル端末<br>109054 店舗名:【DE | 口座振替<br>EMO】UPC 店 | ログアウト<br>請URL: <u>https://w</u> | CSへ戻る<br>ww.univapay.cc   |
|-------------------------------|--------------------------------------------|------------------|-----------------|-----------------|--------|----------------|---------------------------|-------------------|---------------------------------|---------------------------|
| ロ座データ                         | 7登録<br>口座データ検索<br>夕検索<br>受付日<br>           | 辰替データアッフ         | ≠□-ド !          | 振替デーク検索         | 設定     | 店舗ID:1         | 109054 店舗名:【DE            | EMO】UPC 店         | 舗URL: <u>https://w</u>          | <u>ww.univapay.c</u>      |
| ロ座デーク<br>ロ座デーク                | 7登録<br>ロ座データ検索<br>タ検索<br>受付日<br>           | 辰替データアップ         | ≠ <b>□</b> −ド ! | 振替データ検索         | 設定     |                |                           |                   |                                 |                           |
| 口座デー                          | 夕検索<br>受付日                                 |                  |                 |                 | 检索语日   |                |                           |                   |                                 |                           |
|                               | 受付日                                        |                  |                 |                 | 检索項曰   |                |                           |                   |                                 |                           |
|                               | 受付日                                        |                  | (i = 1)         |                 |        |                |                           |                   |                                 | 1                         |
|                               | 200 AB (27 / )                             | L                | $\sim$ 20       | 20/03/01        |        |                |                           |                   |                                 |                           |
|                               | 登録区分                                       | 指定なし             | •               |                 |        |                |                           |                   |                                 |                           |
|                               | 処理結果                                       | 指定なし             | *               |                 | 使用状態   | 指定な            | τ <b>υ</b> τ              |                   |                                 |                           |
|                               | 会員番号                                       |                  | ※完全-            | 一致              |        |                |                           |                   |                                 |                           |
|                               | 口座番号                                       |                  | ※完全-            | 一致              | 口座名義   |                | (カナ/かな                    | :)※部分一致           |                                 |                           |
| の口座データか<br>なるお客様の振<br>タを検索する( | ら、<br>替データを作<br>検索開始ボイ                     | 乍成する<br>タン押下)    | 祭には             | t.              | 検索開    | 始              | 振替3<br>※ 愛                | データアップロ           | 」ード用CSVダ                        | 」<br>ウンロード<br><sup></sup> |

| 口座データNo        | 会員番号   | 銀行コード | 銀行名   | 支店コード | 預金種別 | 口座番号    | 口座名義                  | 登録区分 | 状態 | 結果   | 受付日                 | コマンド  |
|----------------|--------|-------|-------|-------|------|---------|-----------------------|------|----|------|---------------------|-------|
| <u>1088748</u> | 000001 | 0000  | UPC銀行 | 123   | 普通   | 1234567 | 129"7^" <b>1</b> ‡#Xh | CP   | 有効 | 受付成功 | 2020/03/01 15:08:33 | 有効/無効 |
|                |        |       |       |       | 1    | ▼ / 1ぺー | ジ                     |      |    |      |                     |       |

4.振替データの作成①

4.振替データの作成②

## CSVファイル

|   | A       | В            | С       | D     | E      | F     | G     | Н              | I    | J |
|---|---------|--------------|---------|-------|--------|-------|-------|----------------|------|---|
| 1 | ※ 振替金額  | <b>顾み入力し</b> | ってください。 | 口座情報  | を変更しても | 反映されま | せんのでご | 留意ください         | ませ。  |   |
| 2 | 口座データ   | 会員番号         | 銀行コード   | 銀行名   | 支店コード  | 預金種別  | 口座番号  | 口座名義           | 振替金額 |   |
| З | 1000576 | 1            | 0       | IPS銀行 | 0      | 普通    | 1     | アイピーエス         | 1000 |   |
| 4 |         |              |         |       |        |       | 100   | V sheris where | 1    |   |
| 5 |         |              |         |       |        |       |       |                |      |   |
| 6 |         |              |         |       |        |       |       |                |      |   |
| 7 |         |              |         |       |        |       |       |                |      |   |

 □「ロ座データ検索」画面にて表示された情報の中で、
 「結果」ステータス⇒受付成功、「状態」ステータス⇒有効
 のデータを抽出して出力されます。
 ※振替を行なわないお客様は、予め「状態」を無効としておいて下さい。
 ※本ファイルの振替金額に「0」を入力する事でも振替は実行されません。
 ②引落とし該当のお客様の振替金額を数字のみで入力します。 振替実績のある場合ダウンロード時に前回金額が自動入力されます。
 ※このファイル上で振替金額以外の部分を編集しても情報は反映されません。

③名前を付けて保存して下さい。※拡張子は変えないで下さい。

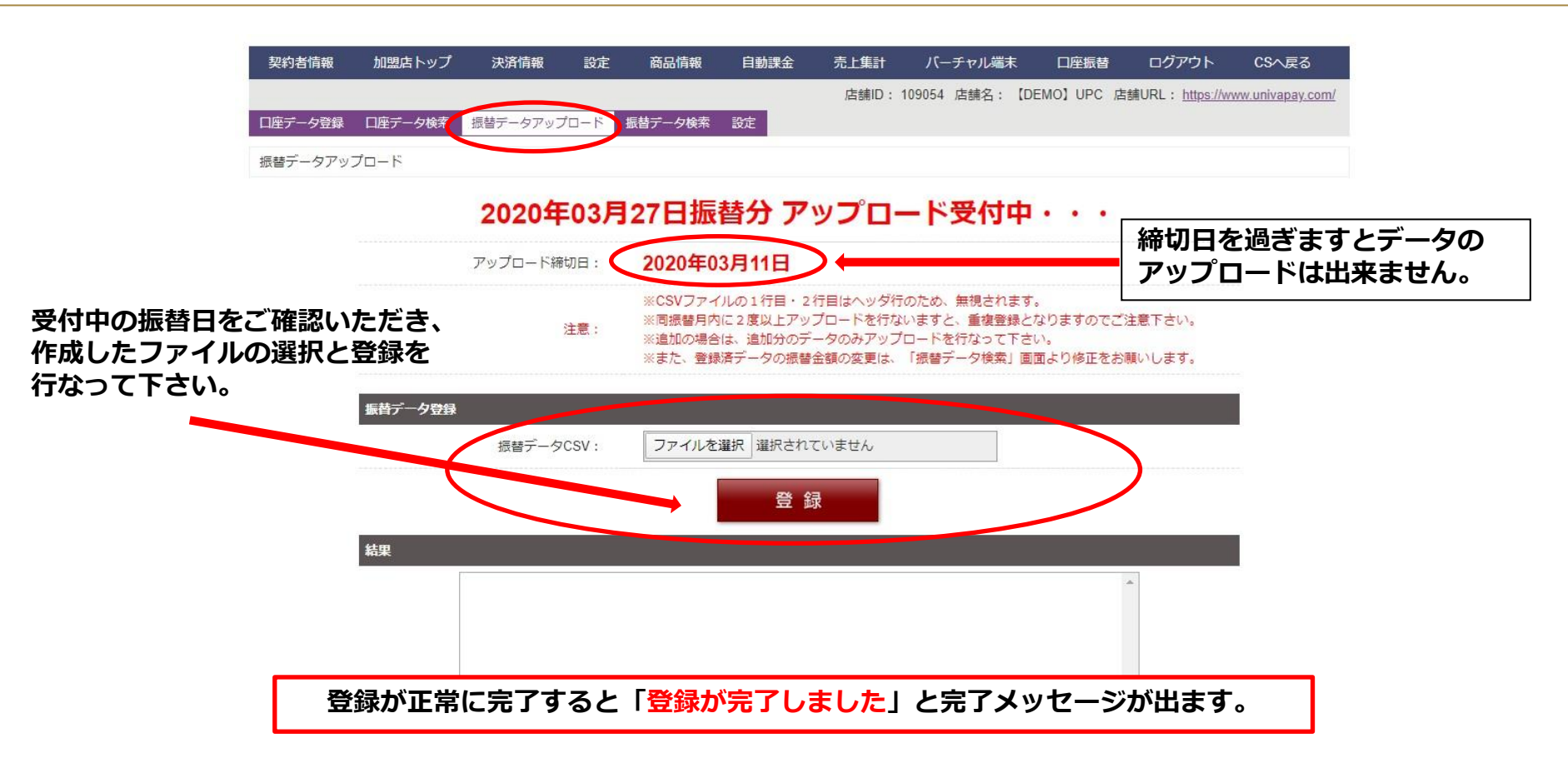

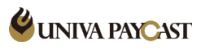

## 5.振替データのアップロード②

|           | 契約者情報                                        | 加盟店トップ                       | 決済情報                                | 設定                    | 商品情報          | 自動課金          | 売上集計           | バーチャル端末      | 口座振替          | ログアウト                  | CSへ戻る            |
|-----------|----------------------------------------------|------------------------------|-------------------------------------|-----------------------|---------------|---------------|----------------|--------------|---------------|------------------------|------------------|
|           |                                              |                              |                                     |                       | $\frown$      |               | 店舗ID: 10       | 99054 店舗名:【  | DEMO】UPC 店    | 鏞URL: <u>https://w</u> | ww.univapay.com/ |
|           | 口座データ登録                                      | 口座データ検索                      | 振替データアップ                            | クロード 振                | 皆データ検索        | 设定            |                | 振替ラ          | <u>-</u> ータアッ | ップロート                  | *後に、             |
|           | 振替データ検索                                      |                              |                                     |                       |               |               |                | アッフ          | ピードし          | った振替う                  | データを             |
| 対象の振替月を   |                                              |                              |                                     |                       |               | 検索項目          |                | 確認て          | きます。          |                        |                  |
| 選択して検索してく | 、ださい。                                        | 振替月                          | 2020 ▼ 年                            | 03 ●月~                | 2020 ▼ 年      | 03 ▼ 月        | ◎指定無し◎1        | 4日 27日       |               |                        |                  |
|           |                                              | 処理結果                         | 指定なし                                | T                     |               | 使用状態          | 指定なし           | , •          |               |                        |                  |
|           |                                              | 会員番号                         |                                     | ※完全一致                 |               |               |                |              |               |                        | _                |
|           |                                              | 口座番号                         |                                     | ※完全一致                 |               | 口座名義          |                | (カナ/か        | な〉※部分一致       |                        |                  |
| アップロードした作 | 1件<br>1件<br>取消一<br>* 「版台処理約」カ<br>* ※取消完了データは | Fを確認し<br>括処理<br>(* 「振台なし」・「ロ | ってくだる<br>振告データが取消可能<br>リック」・「0円」に変す | さい。<br>です。<br>Eとなります。 |               | 検索開           | <u>ージ</u>      |              |               | 全CSVダ                  | ウンロード            |
| <b>X</b>  | 振替データNo                                      | 振替日                          | 口座データNo                             | 会員番号                  | 銀行コー<br>銀行名   | ド 支店コー<br>預金種 | -ド 口座<br>別 口座  | 番号 振替金<br>名義 | 額             | 結果<br>エラー              | オペアロ             |
|           | 1942800                                      | 2020/03/27                   | 1088748                             | 000001                | 0000<br>UPC銀行 | 123<br>音通     | 1234<br>120°7^ | 4567<br>°    | 未ロック          | 振替処理前<br>エラーなし         | 編集               |
| l         |                                              |                              |                                     |                       |               | 1 • / 1~      | ージ             |              |               |                        |                  |

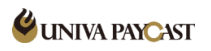

| 契約者情報                                                             | 加盟店トップ                                                                                                    | 決済情報     | 設定                                       | 商品情報 自動課会                                  | È 売上集計                                  | バーチャ                  | マル端末                            |                                                                                                    | ログアウト                                            | CSへ戻る                    |
|-------------------------------------------------------------------|----------------------------------------------------------------------------------------------------|----------|------------------------------------------|--------------------------------------------|-----------------------------------------|-----------------------|---------------------------------|----------------------------------------------------------------------------------------------------|--------------------------------------------------|--------------------------|
| 口座データ登録                                                           | ロ座データ検索                                                                                                    | 振替データアップ | プロード 振替                                  | データ検索                                      | 活調10:                                   | : 109054 ) <u>A</u> B |                                 |                                                                                                    |                                                  | ww.univapay.c            |
| 振替データ検                                                            | 索                                                                                                    |          |                                          |                                            |                                         |                       | 城百ノ振替金                          | 酒の修                                                                                                    | ッフロ-<br>正が可能                                     | ート1をに<br>皆です。            |
|                                                                   |                                                                                                    |          |                                          | 検                                          | 索項目                                     |                       |                                 |                                                                                                    |                                                  |                          |
|                                                                   | 振替月                                                                                                    | 2020 ▼ 年 | 03 ▼ 月~                                  | 2020 ▼ 年 03 ▼                              | 月 ◎指定無し                                 | ©14⊟®27⊟              | 1                               |                                                                                                    |                                                  |                          |
|                                                                   | 処理結果                                                                                                    | 指定なし     | •                                        | 使用                                         | <sup>犬態</sup> 指定                        | なし                    | e l                             |                                                                                                    |                                                  |                          |
|                                                                   | 会員番号                                                                                                    |          | ※完全一致                                    |                                            |                                         |                       |                                 |                                                                                                    |                                                  |                          |
|                                                                   |                                                                                                    |          |                                          |                                            |                                         |                       |                                 |                                                                                                    |                                                  |                          |
| 済のデータる<br>押して下さい                                                  | □座番号<br>を一括で≦                                                                                                    | と削除をす    | * <sup>完全取</sup><br>「る場合                 | 中座 使身                                      | s<br>開始                                 |                       | (カナ <i>i</i> かな) ※              | 《部分一致                                                                                                    |                                                  |                          |
| 済のデータ<br>押して下さ<br>なし」「ロ<br>* <sup>(取用)</sup><br>* <sup>(取用)</sup> | <ul> <li>□座番号</li> <li>を一括で4</li> <li>、</li> <li>、</li> <li></li> <li>、</li> <li>、</li> <li>、</li> <li< td=""><td></td><td></td><td>□座<br/>検<br/>す。<br/>1 •</td><td>a義<br/>開始</td><td></td><td>(אימידאי) *<br/>גימידאיע) *<br/>ג</td><td>☆<br/>学<br/>学<br/>学<br/>学<br/>学<br/>一<br/>歌<br/>一<br/>歌<br/>一<br/>歌<br/>一<br/>歌<br/>一<br/>歌<br/>一<br/>歌<br/>一<br/>歌<br/>一<br/>歌<br/>一<br/>歌<br/>一<br/>歌<br/>一<br/>歌<br/>一<br/>歌<br/>一<br/>歌<br/>一<br/>の<br/>の<br/>の<br/>の<br/>の<br/>の<br/>の<br/>の<br/>の<br/>の<br/>の<br/>の<br/>の</td><td>全csvダ<br/>変更はこる</td><td><sup>ウンロード</sup><br/>ちら。う</td></li<></ul> |          |                                          | □座<br>検<br>す。<br>1 •                       | a義<br>開始                                |                       | (אימידאי) *<br>גימידאיע) *<br>ג | ☆<br>学<br>学<br>学<br>学<br>学<br>一<br>歌<br>一<br>歌<br>一<br>歌<br>一<br>歌<br>一<br>歌<br>一<br>歌<br>一<br>歌<br>一<br>歌<br>一<br>歌<br>一<br>歌<br>一<br>歌<br>一<br>歌<br>一<br>歌<br>一<br>の<br>の<br>の<br>の<br>の<br>の<br>の<br>の<br>の<br>の<br>の<br>の<br>の | 全csvダ<br>変更はこる                                   | <sup>ウンロード</sup><br>ちら。う |
|                                                                   | 口座番号<br>を一括で至<br>い。<br>ック」「会<br>ー括処理<br>タは、「遊台なし」・「                                                                                                    |          | ※完全一致<br>する場合<br>にしまう<br>ccす。<br>要となります。 | □座<br>検3<br>す。<br>1・<br><sup>銀行コード</sup> 3 | 2<br>義<br>川 始<br>/ 1ページ<br>店コード<br>領金種別 | 口座番号口座名義              | (カナ/かな) ※                       | <sup>(部分一致</sup><br>立て、<br>立て、<br>立<br>な<br>取<br>の<br>変<br>、<br>、<br>、<br>、<br>、<br>、<br>、<br>、<br>、<br>、<br>、<br>、                                                                                                    | 全CSVダ<br>を更はこう<br><sup>編</sup><br><sup>エラー</sup> | לים-ד<br>55。<br>זע זב    |

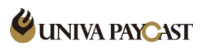

6.振替データの変更①

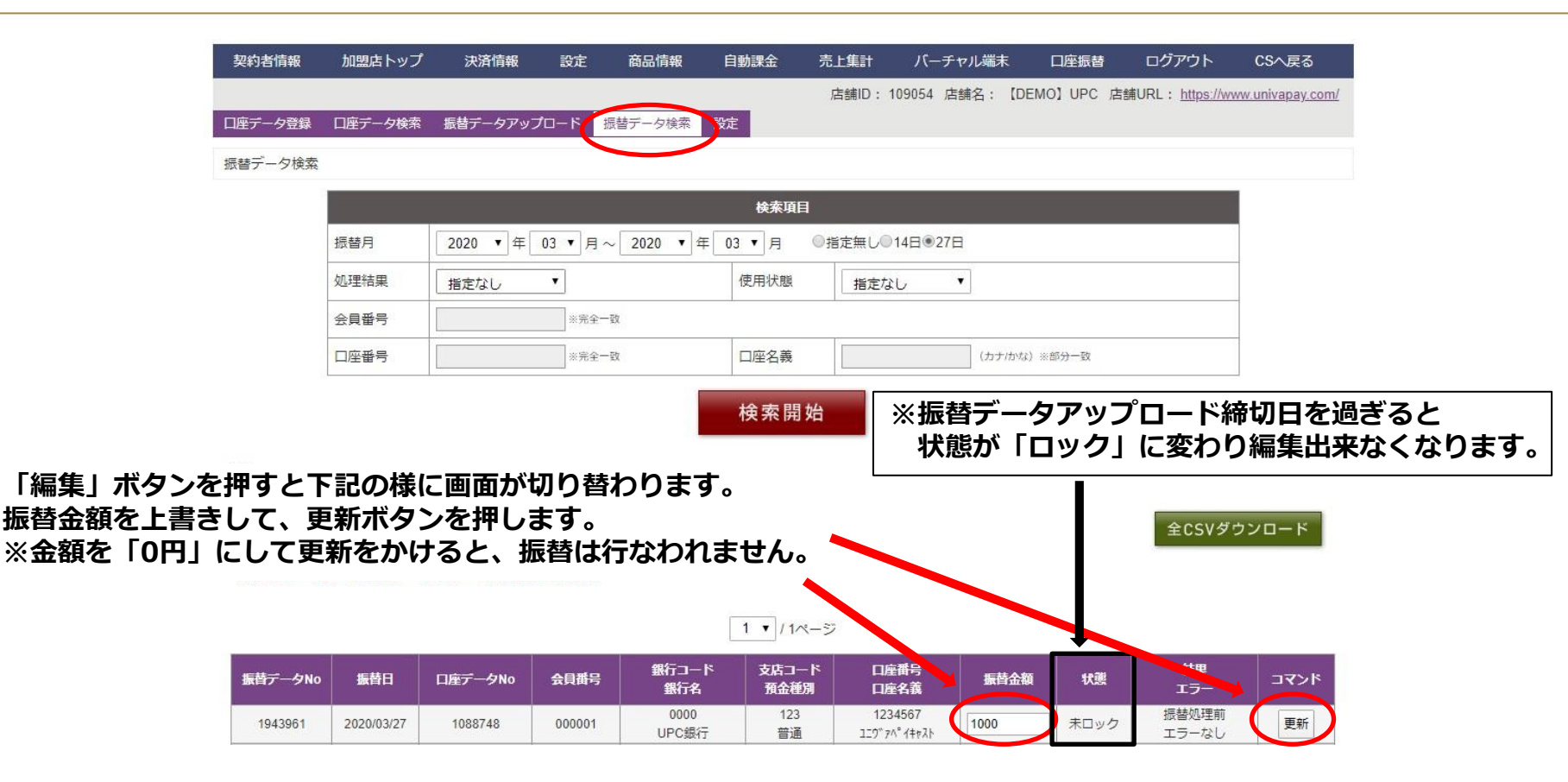

### 7.振替結果データの確認①

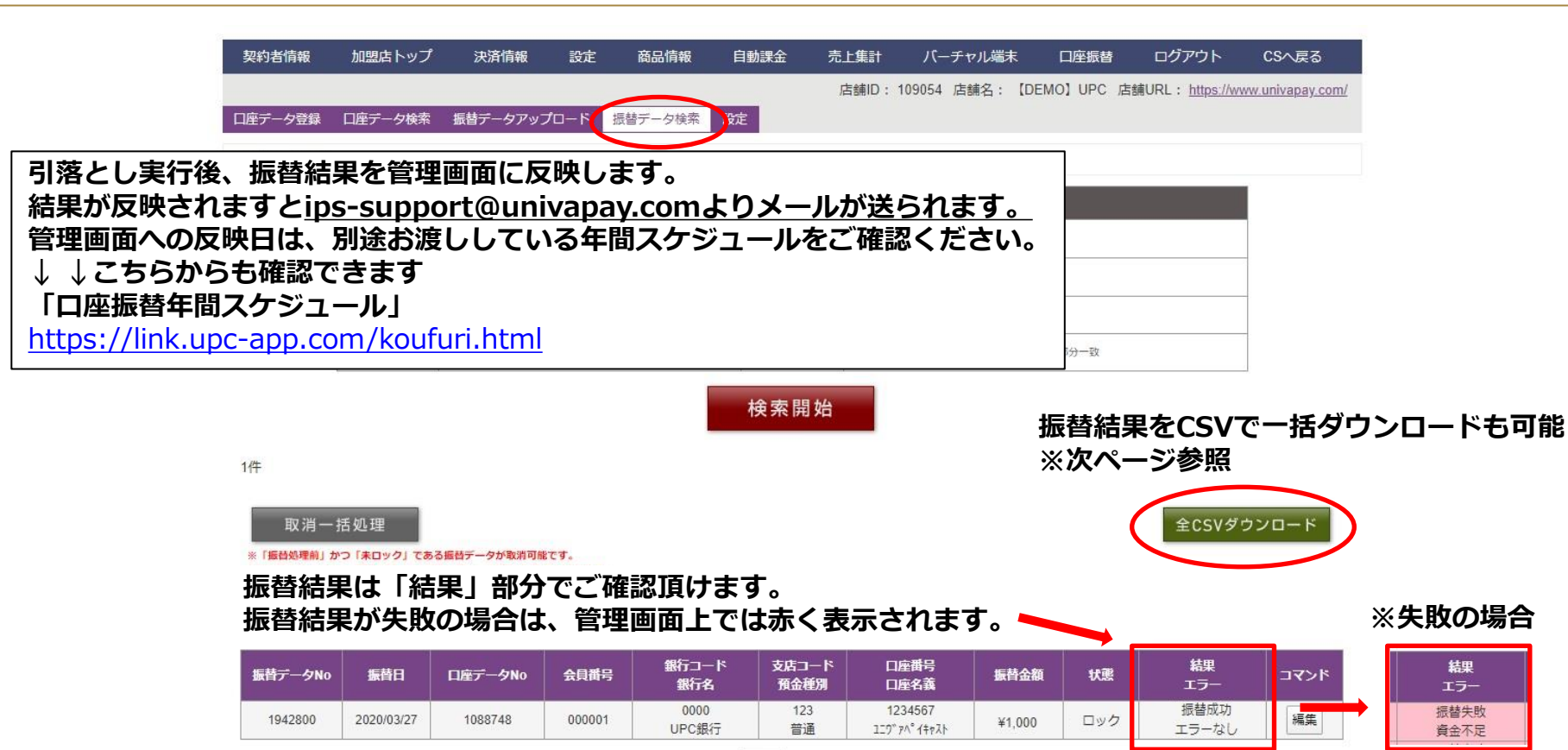

1 • /1ページ

#### 選択した期間の振替結果をCSVデータでダウンロードする事ができます。

|   | 1             | 2      | 3             | 4    | 5     | 6   | 7     | 8    | 9    | 10   | 11      | 12  | 13   | 14           | 15 |
|---|---------------|--------|---------------|------|-------|-----|-------|------|------|------|---------|-----|------|--------------|----|
| 1 | 振替データNo       | 振替月    | 口座データNo       | 会員番号 | 銀行コード | 銀行名 | 支店コード | 預金種別 | 口座番号 | 口座名義 | 振替金額    | 状態  | 結果   | エラー          |    |
| 2 | 1 001 247     | Sep-14 | 1 001 084     | 500  |       |     |       |      |      |      | 1 0 0 0 | ロック | 振替成功 | エラーなし        |    |
| 3 | 1 000927      | Sep-14 | 1000764       | 180  |       |     |       |      |      |      | 1 0 0 0 | ロック | 振替失敗 | 預金口座振替依頼書なし  |    |
| 4 | 1 0 0 0 9 2 6 | Sep-14 | 1 0 0 0 7 6 3 | 179  |       |     |       |      |      |      | 1 0 0 0 | ロック | 振替失敗 | 預金者都合による振替停止 |    |
| 5 | 1 000925      | Sep-14 | 1 000762      | 178  |       |     |       |      |      |      | 1000    | ロック | 振替失敗 | 預金取引なし       |    |
| 6 | 1 0 0 0 9 2 4 | Sep-14 | 1 000761      | 177  |       |     |       |      |      |      | 1000    | ロック | 振替失敗 | 資金不足         |    |
| 7 |               |        |               |      |       |     |       |      |      |      |         |     |      |              | J  |
| 0 |               |        |               |      |       |     |       |      |      |      |         |     |      |              |    |

振替結果をご確認いただき、 お客様へのご対応や、次回振替を行なう金額を決めます。

| 主な振替失敗理由     | 11日 二日 二日 二日 二日 二日 二日 二日 二日 二日 二日 二日 二日 二日 |
|--------------|--------------------------------------------|
| 資金不足         | お客様の口座の残高不足                                |
| 預金取引なし       | 該当口座なし、口座解約など                              |
| 預金者都合により振替停止 | お客様からの振替停止依頼、預金者死亡、差押えなど                   |
| 預金口座振替依頼書なし  | 依頼書未提出、依頼書金融機関受理前、依頼書不備返却中など               |
|              |                                            |

※振替失敗の詳細を確認されたい場合は、弊社までご連絡ください。

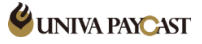

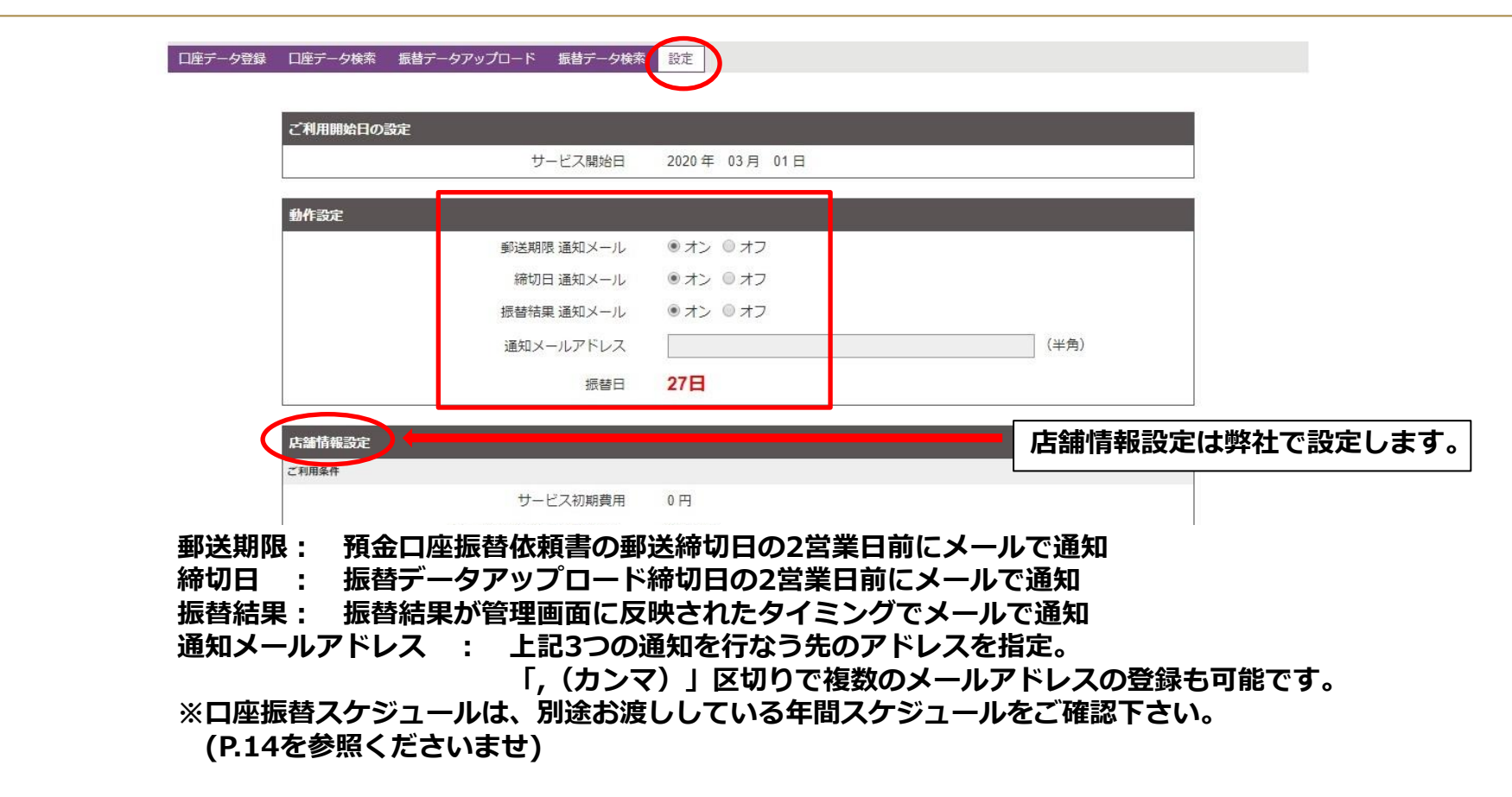

# サポートデスク:お問い合わせ先

## TEL 0570-035-672 【9:00~21:00】 ※IP電話・PHSの方は 06-6538-2060 へおかけください

MAIL ips-support@univapay.com

お問い合わせいただく際は、「店舗ID もしくは 店舗名」を最初にお伝えください

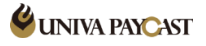